## How to whitelist wesleycommons.org in Gmail

- 1. Go to https://www.google.com/gmail
- 2. Open Gmail and click on settings in the upper left corner of screen.

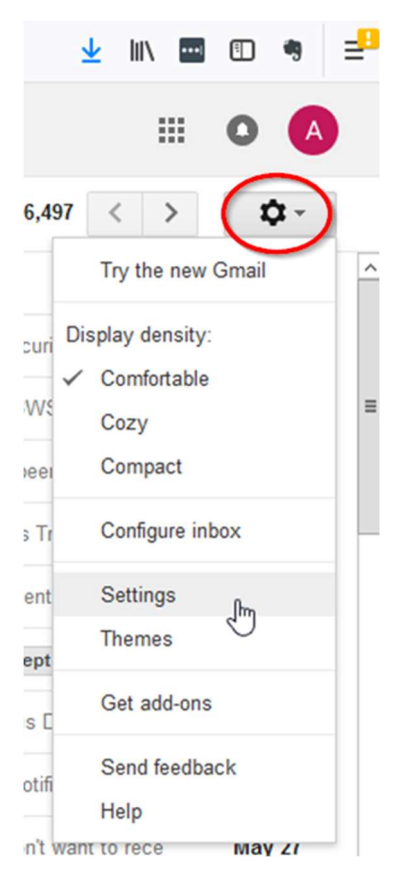

## 3. Click on "Filters and Blocked Addresses" and choose "Create a new filter"

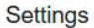

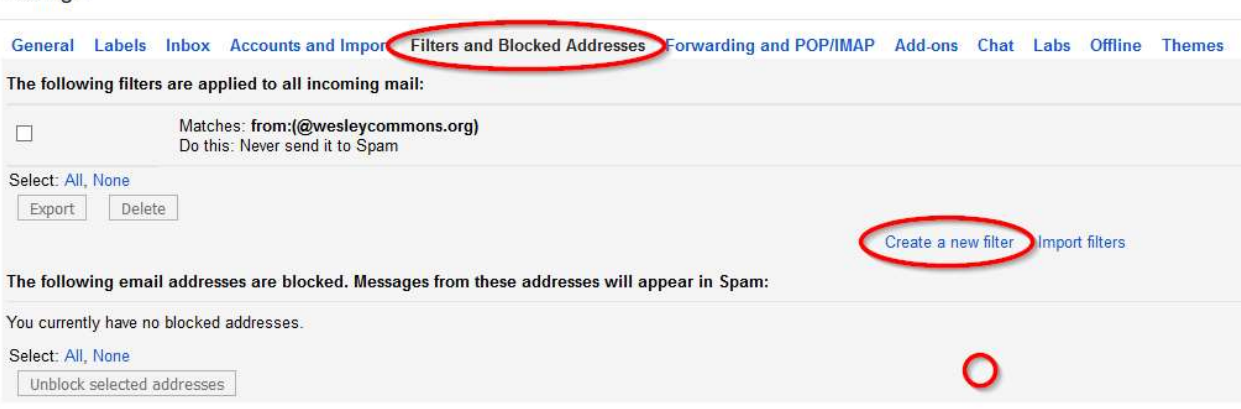

4. Type @wesleycommons.org in the From field. Click "Create filter with this search"

| Filter<br>From          | ×                                |
|-------------------------|----------------------------------|
| @wesleycommons.org      | 1                                |
| To                      |                                  |
| Subject                 |                                  |
| Has the words           |                                  |
| Doesn't have            |                                  |
| Has attachment          |                                  |
| Don't include chats     |                                  |
| Size greater than \$ MB | \$                               |
| Q                       | Create filter with this search » |

5. Check never send to Spam. Click Create filter.

| from:(@wesleycommons.org)                                               |   |
|-------------------------------------------------------------------------|---|
| « back to search options                                                | × |
| When a message arrives that matches this search:                        |   |
| □ Skip the Inbox (Archive it)                                           |   |
| ☐ Mark as read                                                          |   |
| □ Star it                                                               |   |
| Apply the label: Choose label \$                                        |   |
| Forward it add forwarding address                                       |   |
| Delete it                                                               |   |
| Rever send it to Spam                                                   |   |
| Always mark it as important                                             |   |
| Never mark it as important                                              |   |
| Categorize as: Choose category 🜩                                        |   |
| Create filter Also apply filter to matching conversations.              |   |
| Note: filter will not be applied to old conversations in Sparn or Trash |   |